# TVO Mathify – Login and Registration Info

## What is TVO Mathify?

TVO Mathify offers free 1 on 1 math tutoring for students of Ontario in grades 6-11. All tutors are Ontario Certified Teachers. Build your math skills and confidence with a personalized math coach.

### When are tutors available?

Tutors are available online Mondays-Fridays from 9am-9pm ET and Sundays from 3:30 to 9:00 pm ET.

## How do I access Mathify?

Mathify can be accessed through Brightspace (D2L) using your board provided Office 365 login and password.

#### **Login Instructions**

 Login to your Brightspace student account using your existing RRDSB credentials Navigate to the RRDSB Portal Page, and click on the orange "Desire2Learn" icon. The portal can be accessed by visiting <u>http://portal.rrdsb.com</u>

|                                                                                                    |          |                                                                                        |                                                                                                    | Rainy River District School | Board |
|----------------------------------------------------------------------------------------------------|----------|----------------------------------------------------------------------------------------|----------------------------------------------------------------------------------------------------|-----------------------------|-------|
| REDSE PORTAL<br>REDSE PORTAL<br>SCAPE PORTAL<br>SCAPE PORTAL<br>SCAPE PORTAL<br>REDSE<br>REDSE<br>REDSE<br>Execution | CHREEVES | Gogle Driv<br>Gogle Driv<br>PowerSchool<br>Ref Rudent<br>For Rudent<br>Gogle<br>Coople | Exercise<br>Seesaw<br>Seesaw                                                                                                   |                             |       |
| 2. Students may login using their board provided Office 365 username and password.                                   |          |                                                                                        | <b>EXAMPLE 1 LOGIN CHANGE</b><br>Your login has changed:<br>staff - firstname.lastname@rrdsb.com<br>student - 123456@rrdsb.com |                             |       |
| EG) <u>123456@rrdsb.com</u> and your "normal password"                                                               |          |                                                                                        |                                                                                                    | 123456@rrdsb.com            |       |

.....

Sign in

123456@rrdsb.com firstname.lastname@rrdsb.com >> Can't access your account?

Please enter your user ID in this format

# TVO Mathify – Login and Registration Info

3. Select the TVO Mathify icon

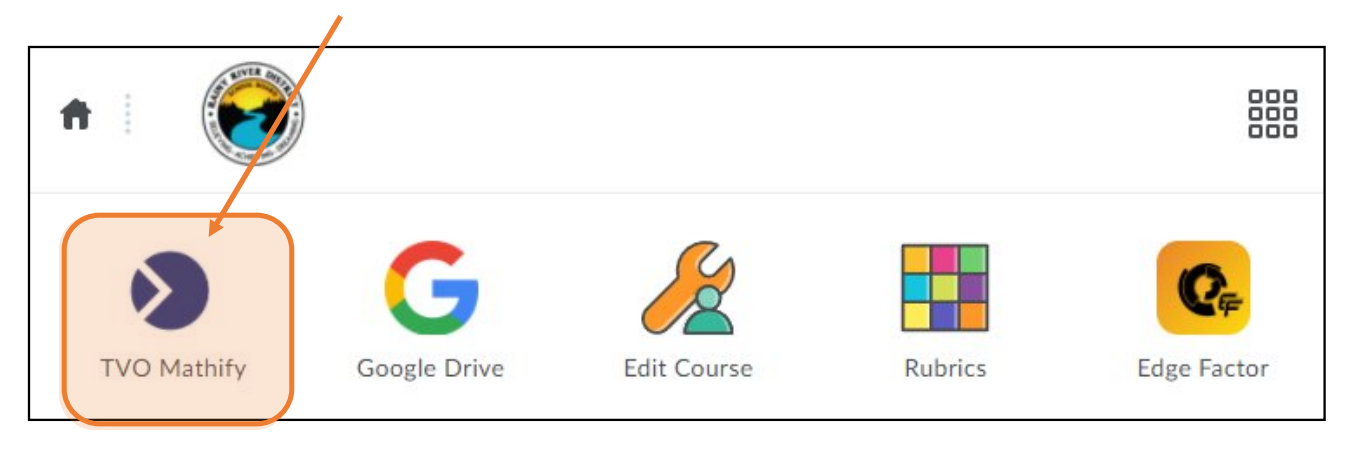

4. You will be logged into Mathify and can now choose a tutor, browse question banks, or open a whiteboard and upload your own question to get support with.

| tvo 📎 Mathify |                                                                                     | Choose a Tutor | ê |
|---------------|-------------------------------------------------------------------------------------|----------------|---|
|               | C Tutors Now Online                                                                 |                |   |
|               | Hello, 38301192!<br>Let's get started. Pick an option below.                        |                |   |
| Edit Profile  | My Whiteboard ><br>Post a photo of your math problem or build it on the whiteboard. |                |   |
|               | Browse Question Bank ><br>Choose an example question from a variety of math topics. | · ?Q           |   |
|               |                                                                                     |                |   |

# TVO Mathify – Login and Registration Info

## Haven't registered before?

The registration process is the exact same as above, but you will need to add a few more pieces of information. When you click the TVO Mathify icon, the registration page will open and pull in all your relevant information. This includes your username (student number), email, and Ontario Education Number (OEN).

Once you are taken to the Mathify registration page, you can:

- Create a password
- Select your grade
- Select your school board
- You Must check off the second box "I agree" after reading the Terms of Service and Privacy Policy
- Click "Next"

| tvo 📎 Mathify | Students Educators Parents Register Login                                                                                                    |
|---------------|----------------------------------------------------------------------------------------------------|
|               | Student Registration   A fields marked with an asterisk (*) are mandators   Username* ②   Minnum 5 characters   234567   Orade*   Orade* |
|               | Subscribe to our email newsletters  Subscribe to our email newsletters  I agree to the Terms of Service & Privacy Policy *  Next                                                                                                    |

Setup three security questions and answers.

Click "Create Account"

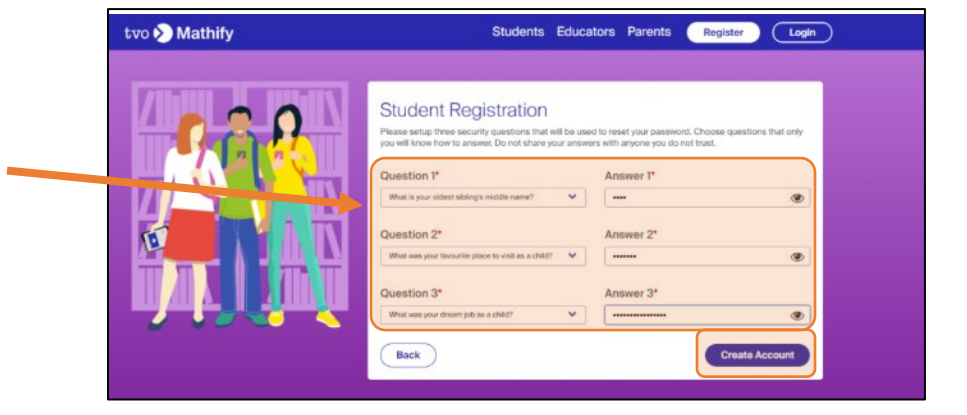

### What Do I Do Now?

Login to Desire2Learn (D2L) to access TVO Mathify and get the support you need in your grade 6-11 math class!